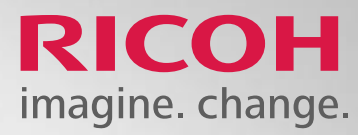

# How to place a Supply Order.

Manager: Wilfredo Cortez

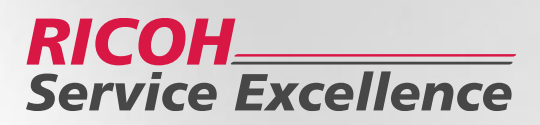

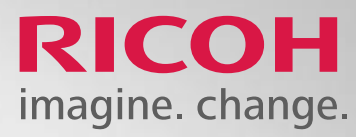

### Go to https://my.ricoh-usa.com

|   | RICOH<br>imagine. change.                                                        | Help   1                                                                 |
|---|----------------------------------------------------------------------------------|--------------------------------------------------------------------------|
| 1 | Log In Register new user >                                                       | Welcome to                                                               |
|   | Email Address / User Name                                                        | Browse products,<br>place & track<br>orders online                       |
|   | Password (Case Sensitive)   Show password  Remember my Email Address / User Name | Submit meter<br>reads for your<br>Ricoh devices                          |
|   | Forgot Password? LOG IN                                                          | Ricoh Imaging / Pentax user? Regis<br>Dealer or Distributor? See our FAQ |

Warranty Registration | Ricoh-USA

## my.ricoh

Receive personalized alerts for tasks that require attention

| 2      | Submit service    |
|--------|-------------------|
| 迟      | requests for your |
| $\sim$ | devices           |

ster here >

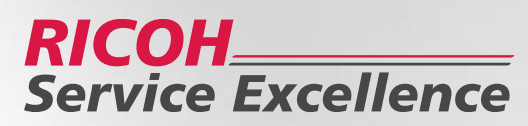

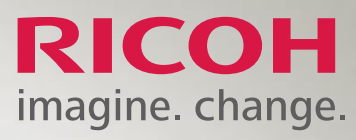

Click Equipment Service/Supplies on the bar across the top

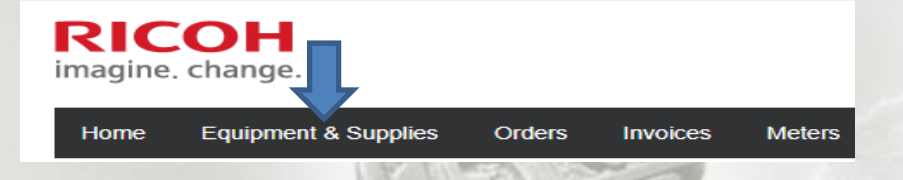

Users are shown the list of devices or search by device.

|                                               | Find Eq                                 | ulpment                                  |                      |
|-----------------------------------------------|-----------------------------------------|------------------------------------------|----------------------|
| Business organization                         |                                         | Create bulk supply order<br>What's this? |                      |
| Showing 10 of 55                              | View only All                           |                                          | D                    |
| Ricoh PROC901                                 |                                         | Materia                                  | ne fix m             |
| Equipment ID<br>Serial number                 | Site reference/location<br>Personal tag | Reque                                    | e histor             |
| Edit Remove                                   |                                         | Order<br>Reloc                           | supplie<br>ate Equ   |
| Ricoh PROC7110X                               |                                         | Help r                                   | ne fix n             |
| Equipment ID<br>Serial number                 | Site reference/location Personal tag    | Reque                                    | e histo              |
| Edit Remove                                   |                                         | Order<br>Reloc                           | supplie<br>ate Equ   |
|                                               |                                         |                                          |                      |
| Ricoh C751EX<br>Equipment ID                  | Site reference/location                 | Help n<br>Requ                           | ne fix n<br>est serv |
| Serial number                                 | Personal tag                            | Servic                                   | e histo              |
| Edit Remove                                   |                                         | Order<br>Reloci                          | supplie<br>ate Equ   |
|                                               |                                         |                                          |                      |
| Ricoh C651EX<br>Equipment ID<br>Serial number | Site reference/location<br>Personal tag | Help n<br>Reque                          | ne fix n<br>st serv  |
|                                               | -                                       | Servic                                   | e nisto              |

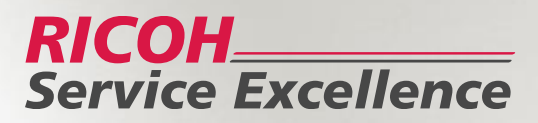

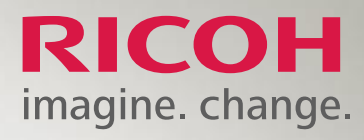

#### **Click Order Supplies**

|             | Ricoh MPC2500 |                                                            | Help me fix my problem      | Edit                    | 1 2 |
|-------------|---------------|------------------------------------------------------------|-----------------------------|-------------------------|-----|
|             | Equipment ID  | Site reference/location                                    | Need service?               |                         |     |
|             | Serial number | Personal tag                                               | Service history             | Remove                  |     |
|             |               |                                                            |                             |                         |     |
|             |               |                                                            | Order supplies              |                         |     |
|             |               |                                                            | Relocate Equipment          | 1                       |     |
|             |               |                                                            |                             |                         |     |
|             |               | 150                                                        |                             | A REAL PROPERTY.        |     |
|             |               |                                                            |                             | ~ \                     |     |
|             |               |                                                            |                             | 6 2.1                   | 1 1 |
|             |               |                                                            |                             | V.                      |     |
| select a qu | lantity ne    | xt to the desired item.                                    |                             |                         |     |
|             |               |                                                            |                             | 17                      |     |
|             |               | Home > Equipment: Service & Supplies > Create Supply Order |                             | 3000                    |     |
|             |               | Create Supply Order                                        |                             |                         |     |
|             |               | Select equipment from your list or search f                | or a piece of equipment.    |                         |     |
|             |               | My Equipment List:                                         |                             | · · · ·                 |     |
|             |               | OR                                                         |                             |                         |     |
|             |               | Search for my Equipment: Enter Serial Number, Equipment    | t ID or Personal Tag Search |                         |     |
|             |               |                                                            |                             | - <b>\</b>              |     |
|             | -             | PRINT CARTRIDGE BLACK TYPE MPC3000/C3030                   | 0/LD430C                    | Requested Quantity: 0 V |     |
|             | - >           | Ready to ship in: 1-2 Days                                 | ю                           | Regular Price: \$79,83  |     |
|             |               | Add to List – What's this?                                 |                             | Included per contract   | 2   |
|             |               | PRINT CARTRIDGE YELLOW TYPE MPC3000/C30                    | 30/LD430C                   | Requested Quantity: 0 V |     |
|             | -             | Product code: 841339<br>Ready to ship in: 1-2 Days         | R                           | ecommended Quantity: 0  |     |
|             |               | For: Equipment ID: show details                            |                             | Included per contract   |     |
|             |               | Add to List – What's this?                                 |                             |                         |     |
|             |               | PRINT CARTRIDGE MAGENTA TYPPE MC3000/C3                    | 030/LD430C                  | Requested Quantity: 0 V |     |
|             |               |                                                            |                             |                         |     |
|             |               |                                                            |                             |                         |     |

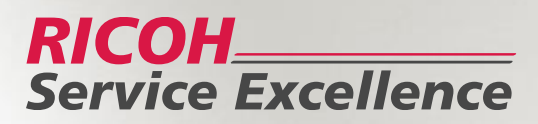

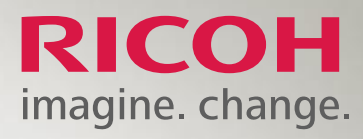

#### Scroll down and select add to cart

 Ricoh Staple Type K Refill-5000 staples per cartridge 3 cartridges/carton
 Requested Quantity: 0 v

 Product code: 410802
 Regular Price: \$79.83

 Ready to ship in: 1-2 Days
 Included per contract

 For: Equipment ID:
 show details

 > Add to List – What's this?
 Add To Cart

#### **Shopping Cart**

- The Shopping cart will list all items ordered and the devices the order is placed against.
- The customer have the option to:
  - o Continue Shopping- Can place another order
  - Save cart for later- Customer can place the order when ready
  - Checkout- Take customer to Shipping Details

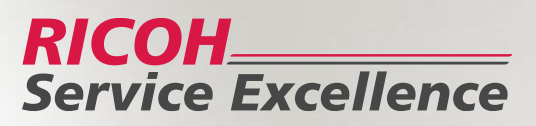

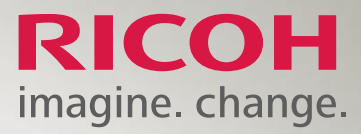

• If the requested item is currently on backorder, a message will appear informing the customer if the item may be delayed.

| Shopping Cart                                                                                                    |  |
|----------------------------------------------------------------------------------------------------|--|
| Shipping for the item(s) highlighted below will be delayed because all or part of the quantity requested is on backorder. The available quantity will be fulfilled immediately; the remainder will be delivered when available. |  |
|                                                                                                    |  |
| your request is more than recommended, a message will appear by specifying why.                                                                                                    |  |
| Shopping Cart                                                                                                    |  |
| You have asked for more than the recommended quantity of the item(s) highlighted below. You can proceed with these quantities, but ordering a quantity that exceeds the recommendation may delay processing.                    |  |
| Why do you need more than the recommended quantity? Select only one reason for this line item in your cart. required                                                                                                    |  |
| ○ Toner was spilled ○ Special copy/print project ○ I have already processed a return request ○ Other                                                                                                    |  |
| Continue to Checkout                                                                                                    |  |
| SubTotal: \$0.00                                                                                                    |  |
| Continue Shopping Save cart for later Checkout                                                                                                    |  |
|                                                                                                    |  |
|                                                                                                    |  |

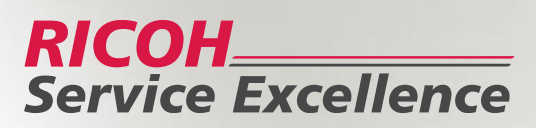

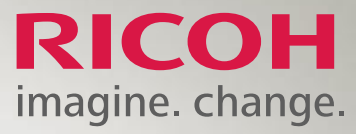

### **Shipping Details**

- The user can verify or update the shipping address, location information and contact information of the order.
- The user can select shipping method if more than one option is listed.
- The user can then click **continue to billing details**.

| Shipping Address                                                                                                    |                     |
|----------------------------------------------------------------------------------------------------|---------------------|
| 815                                                                                                    |                     |
| Change                                                                                                    |                     |
| Location                                                                                                    |                     |
|                                                                                                    |                     |
| Shipping Contact                                                                                                    |                     |
| Freddy Cortez                                                                                                    |                     |
| 628-9999999                                                                                                    |                     |
| Change                                                                                                    |                     |
| Shipping Method                                                                                                    |                     |
| Ground Shipment - Ground Shipment orders will take approximately 3-5 days to be delivered.                                                                                                    |                     |
| Order Comments                                                                                                    |                     |
|                                                                                                    |                     |
|                                                                                                    |                     |
| Enter any comments or instructions associated with your order. You might want to consider telling us:<br>How many stairs are at your delivery location and/or Is there a loading dock at your location | Characters remainin |
|                                                                                                    |                     |

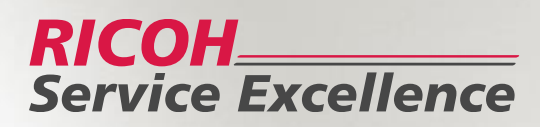

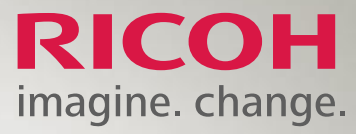

# **Billing Details**

• The user can update their billing address if incorrect and then click review and place order

| Billing Details              |                                     |                               |                            |                            |              |
|------------------------------|-------------------------------------|-------------------------------|----------------------------|----------------------------|--------------|
| elow is the billing inform   | ation for your order. If the bil    | I to address is not correct f | or this order, click the C | hange link to select the o | correct one. |
|                              |                                     |                               |                            |                            |              |
| Billing Details              |                                     |                               |                            |                            |              |
| 75 .<br>Port<br>Change       |                                     |                               |                            |                            |              |
| Additional Billin            | Information                         |                               |                            |                            |              |
| All additional billing field | are optional, unless otherw         | ise marked.                   |                            |                            |              |
| PO Number                    |                                     |                               |                            |                            |              |
| Select file to upload        |                                     | Prowers                       | Unload                     |                            |              |
| We support .pdf, .png, .jp   | , .jpeg, .tif, .bmp & .gif formats. | Diowse                        | opioad                     |                            |              |
| Customer Invoice             |                                     |                               |                            |                            |              |

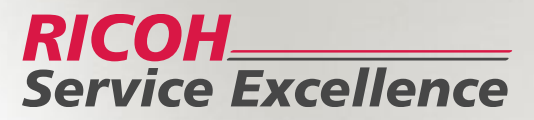

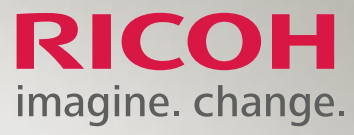

# **Review Order**

• The customer should review the contact information, items requested, shipping method and then click the **place your order** tab.

| Review Order                                             |                             |                         |                                                                                                    |                                  |
|----------------------------------------------------------|-----------------------------|-------------------------|----------------------------------------------------------------------------------------------------|----------------------------------|
| Shipping Address:                                        |                             | Billing Address:<br>75  | Order Summa                                                                                           | ary                              |
| ort                                                      |                             | Port                    | Sublatal                                                                                              | S0.0                             |
| ocation:                                                 |                             |                         | Shipping & Handling:                                                                                  | \$0.00                           |
| hipping Contact:                                         |                             | Payment Method: Invoice | Order Total (9 itema)                                                                                 | 50.00                            |
| reddy Cortez<br>28-9999999<br>ilfredo.cortez@ricoh-usa.c | xom                         | Change billing details  | By placing your Order, you a<br>the Terms and Conditions of th                                        | gree to<br>ils order.            |
| hipping Method: Ground                                   |                             |                         | Place Your Ord                                                                                        | ler                              |
| hange shipping details                                   |                             |                         | <ul> <li>Shipping &amp; Handling charges w<br/>assessed in accordance to your a<br/>Ricoh.</li> </ul> | ill be<br>igreement with         |
| PRINT CARTRIDGE M                                        | P 401(TONER AND WASTE CO    | LLECTION ALL-IN-ONE)    | Ready to st                                                                                           | hip in: 1-2 Days                 |
| For: Equipment ID:                                       | Manufacturer Serial Number: | show details            |                                                                                                    | Quantity: 1                      |
| PRINT CARTRIDGE M                                        | P 401(TONER AND WASTE CO    | LLECTION ALL-IN-ONE)    | Ready to st                                                                                           | hip in: 1-2 Days<br>Quantity: 1  |
| For: Equipment ID:                                       | Manufacturer Serial Number: | show details            |                                                                                                    |                                  |
| PRINT CARTRIDGE M<br>Product Code:841886                 | P 401(TONER AND WASTE CO    | LLECTION ALL-IN-ONE)    | Ready to sl                                                                                           | hip in: 1-2 Days<br>Quantity: 1  |
| For: Equipment ID:                                       | Manufacturer Serial Number: | show details            |                                                                                                    |                                  |
| PRINT CARTRIDGE M<br>Product Code:841886                 | P 401(TONER AND WASTE CO    | LLECTION ALL-IN-ONE)    | Ready to sl                                                                                           | hip in: 1-2 Days<br>Quantity: 1  |
| For: Equipment ID:                                       | Manufacturer Serial Number: | show details            |                                                                                                    |                                  |
| PRINT CARTRIDGE M<br>Product Code:841886                 | P 401(TONER AND WASTE CO    | LLECTION ALL-IN-ONE)    | Ready to st                                                                                           | hip in: 1-2 Days<br>Quantity: 1  |
| For: Equipment ID:                                       | Manufacturer Serial Number: | show details            |                                                                                                    |                                  |
| PRINT CARTRIDGE BI<br>Product Code:841849                | LACK MP C6003               |                         | Ready to st                                                                                           | hip in: 1-2 Days<br>Quantity: 1  |
| For: Equipment ID:                                       | Manufacturer Serial Number: | show details            |                                                                                                    |                                  |
| PRINT CARTRIDGE BI<br>Product Code:841849                | LACK MP C6003               |                         | Ready to sl                                                                                           | hip in: 1-2 Days<br>Quantity: 1  |
| For: Equipment ID:                                       | Manufacturer Serial Number: | show details            |                                                                                                    |                                  |
| PRINT CARTRIDGE YE                                       | ELLOW MP C6003              |                         | Ready to sl                                                                                           | hip in: 1-2 Days<br>Quantity: 1  |
| For: Equipment ID:                                       | Manufacturer Serial Number. | show details            |                                                                                                    |                                  |
|                                                          |                             |                         | By placing your Order, the Terms and Condition                                                        | you agree to<br>s of this order. |
|                                                          |                             |                         | Diace Your                                                                                            | Order                            |

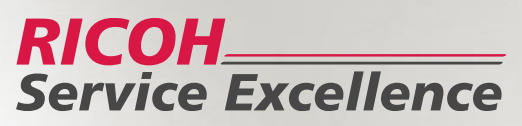

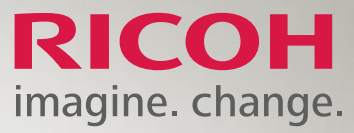

• A confirmation number should be generated. An email confirmation will be sent shortly containing order number and another email once the order ships

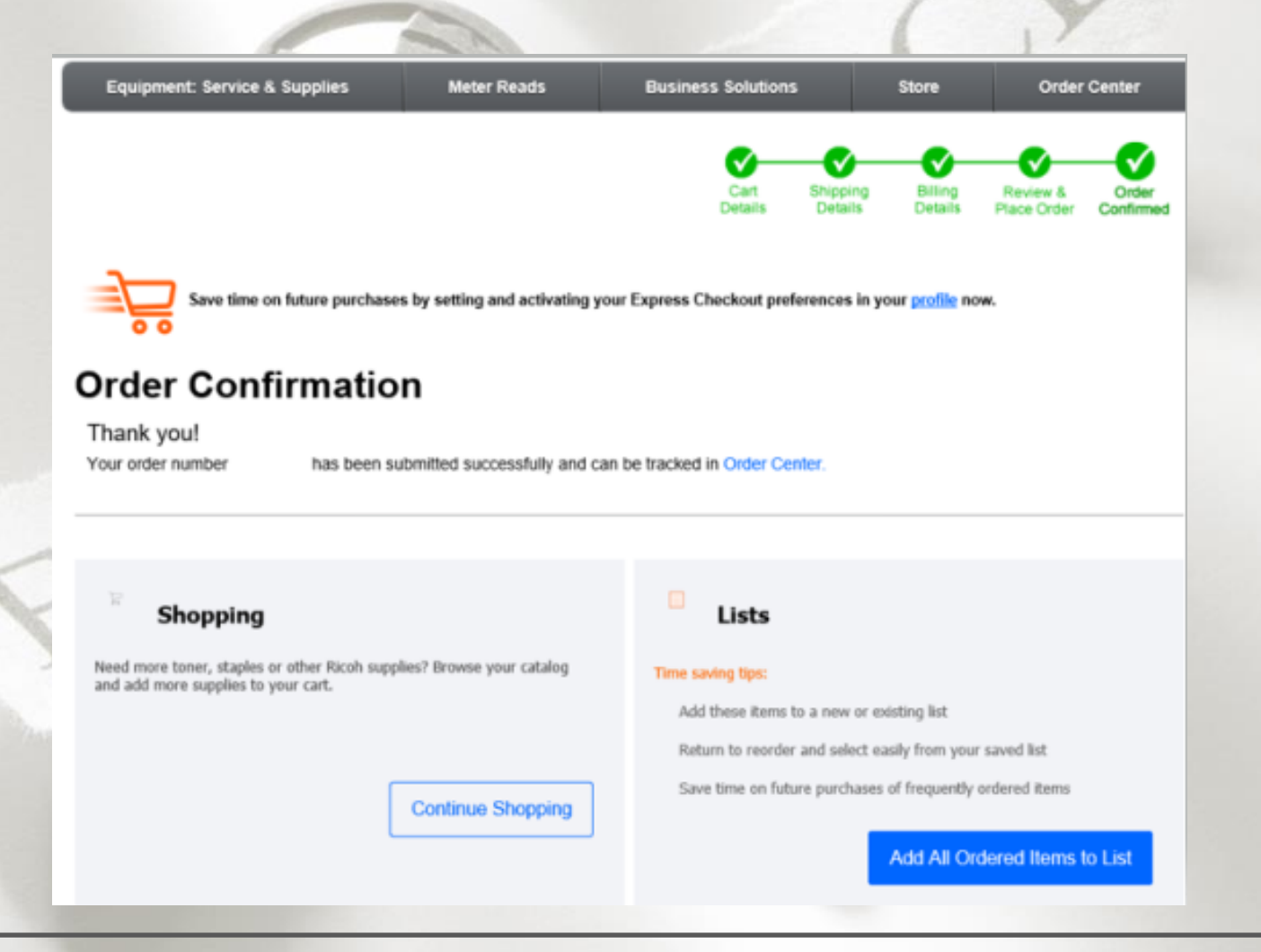

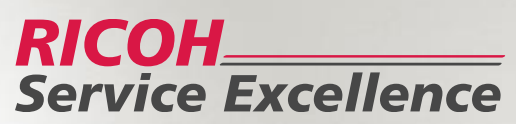

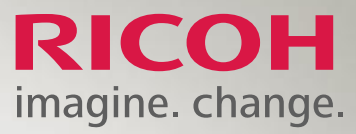

# If you have any questions or concerns regarding My.ricoh.com 888-456-6457 Option 6, MyRicoh

Alternately, live chat is available via the my.ricoh-usa.com web page (Website Assistance).

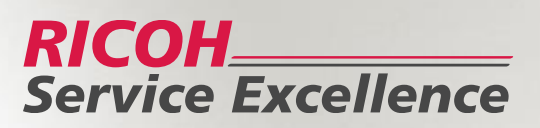